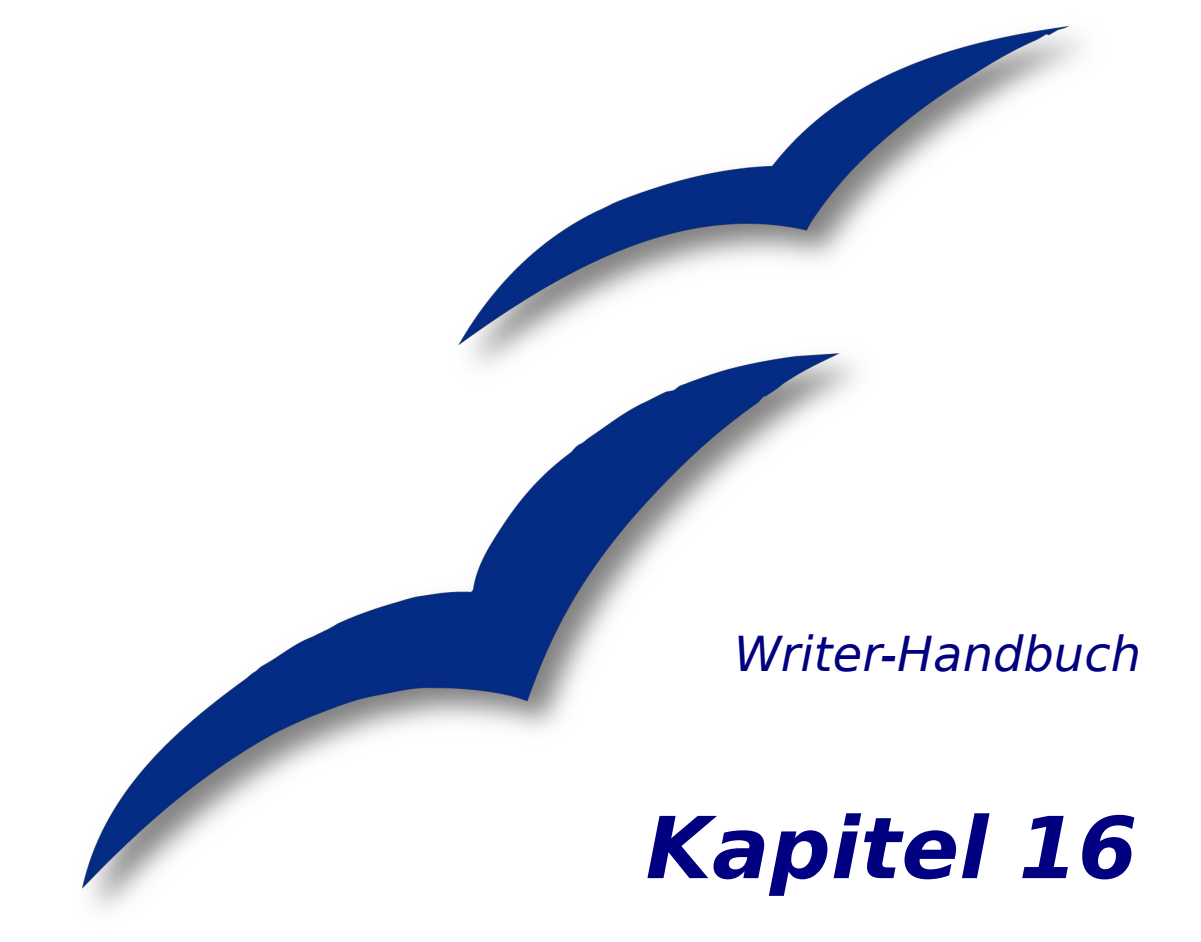

# Math Objects Der OpenOffice.org Formeleditor

OpenOffice.org

# Copyright

#### **Copyright und Lizenzen**

Dieses Dokument unterliegt dem Copyright ©2006 seiner Autoren und Beitragenden, wie sie im entsprechenden Abschnitt aufgelistet sind. Alle Markennamen innerhalb dieses Dokuments gehören ihren legitimen Besitzern.

Sie können es unter der Voraussetzung verbreiten und/oder modifizieren, dass Sie sich mit den Bedingungen einer der (oder aller) folgenden Lizenzen einverstanden erklären:

- GNU General Public License (GPL), Version 2 oder später (<u>http://www.gnu.org/licenses/gpl.html</u>).
- Creative Commons Attribution License (CCAL), Version 2.0 oder später (<u>http://creativecommons.org/licenses/by/2.0/</u>).
- Public Documentation License (PDL), Version 1 oder später: *Public Documentation License Notice* The contents of this Documentation are subject to the Public Documentation License Version 1.0 (the "License"); you may only use this Documentation if you comply with the terms of this License. A copy of the License is available at <u>http://www.openoffice.org/licenses/PDL.html</u>.

Der Titel der Originaldokumentation ist "Writer-Handbuch,Kapitel 16, Math Objects, Der OpenOffice.org Formeleditor".

Der/die ursprünglichen Autoren der Originaldokumentation sind im Abschnitt "Autoren" aufgeführt und können entweder unter <u>authors@user-faq.openoffice.org</u> oder bei Fragen/Anmerkungen zur Übersetzung unter <u>eskroni@openoffice.org</u> kontaktiert werden.

Personen, die das Dokument in irgendeiner Weise nach dem unten angegebenen Veröffentlichungsdatum verändern, werden im Abschnitt "Beitragende" mitsamt Datum der Veränderung aufgeführt.

| Autoren               | Beitragende |
|-----------------------|-------------|
| Agnes Belzunce        |             |
| Daniel Carrera        |             |
| Ian Laurenson         |             |
| Janet M. Swisher      |             |
| Jean Hollis Weber     |             |
| Peter Kupfer          |             |
| Sigrid Kronenberger   |             |
| Franz Michael Baumann |             |
| Wolfgang Uhlig        |             |

#### Veröffentlichungsdatum und Software-Version

Die englische Originalversion wurde am 10. April 2005 veröffentlicht, die deutsche Version am 10. April 2006. Das Dokument basiert auf der Version 2.02 von OpenOffice.org.

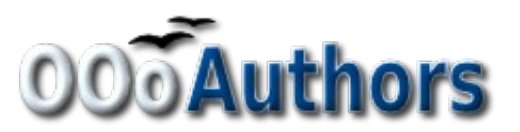

Sie können eine editierbare Version dieses Dokuments von folgenden Seiten herunterladen: <u>http://oooauthors.org/de/veroeffentlicht/</u> oder <u>http://de.openoffice.org/source/browse/de/documentati-on/oooauthors/</u>

# Inhalt

| <u>Copyright</u> ii                                       |
|-----------------------------------------------------------|
| Copyright und Lizenzenii                                  |
| <u>Autoren</u> ii                                         |
| Beitragendeii                                             |
| Veröffentlichungsdatum und Software-Versionii             |
| Inhalti                                                   |
| Einleitungi                                               |
| Der Starti                                                |
| Eingabe einer Formel                                      |
| Das Auswahlfenster2                                       |
| Beispiel 1:                                               |
| Kontextmenü nach Rechtsklick4                             |
| Befehle                                                   |
| <u>Griechische Buchstaben</u> 5                           |
| Beispiel 2:6                                              |
| Anpassungen                                               |
| Der Formeleditor als schwebendes Fenster7                 |
| <u>Wie kann ich eine Formel größer machen?</u> 8          |
| Formeldarstellung                                         |
| <u>Klammern sind Ihre Freunde</u> 9                       |
| <u>Gleichungen über mehr als eine Zeile</u> 9             |
| Bekannte Problembereiche                                  |
| Wie füge ich meiner Summe/meinem Integral Grenzen hinzu?9 |
| Klammern bei Matrizen sehen schrecklich aus!10            |
| <u>Wie schreibe ich eine Ableitung?</u> 11                |
| <u>Gleichungen nummerieren</u> 11                         |
| Hilfreiche Zusätze                                        |
| Math-Befehlsverzeichnis                                   |
| <u>Unäre/binäre Operatoren</u> 13                         |
| Beziehungsoperatoren                                      |
| Mengenoperationen                                         |
| Funktionen16                                              |
| <u>Operatoren</u> 17                                      |
| Attribute                                                 |
| Verschiedenes                                             |

| <u>Klammern</u>        | 21 |
|------------------------|----|
| Formate                | 22 |
| Griechische Buchstaben | 23 |
| Spezielle Zeichen      | 23 |

# **Einleitung**

OpenOffice.org (OOo) hat eine Komponente für mathematische Formeln. Diese Anwendung wird meistens als Formeleditor für Textdokumente genutzt. Sie kann natürlich auch mit anderen Dokumenttypen oder als Einzelanwendung verwendet werden. Wenn der Formeleditor innerhalb von Writer genutzt wird, wird die Formel als Objekt ins Textdokument eingefügt.

Anmerkung Den Formel-Editor braucht man für das Schreiben von Formeln wie in Formel 1. Wenn Sie Informationen über Berechnungen von Zahlenwerten haben wollen, schauen Sie in der Calc-Anleitung nach.

$$\frac{df(x)}{dx} = \ln(x) + \tan^{-1}(x^2) \tag{1}$$

## **Der Start**

Um eine Formel einzufügen, gehen Sie über das Menü **Einfügen > Objekt > Formel**.

Der Formeleditor öffnet sich am unteren Rand des Bildschirms und das schwebende Auswahlfenster erscheint. Sie sehen zusätzlich eine kleine Box (mit einem grauen Rand) in Ihrem Dokument, wo Ihre Formel angezeigt wird.

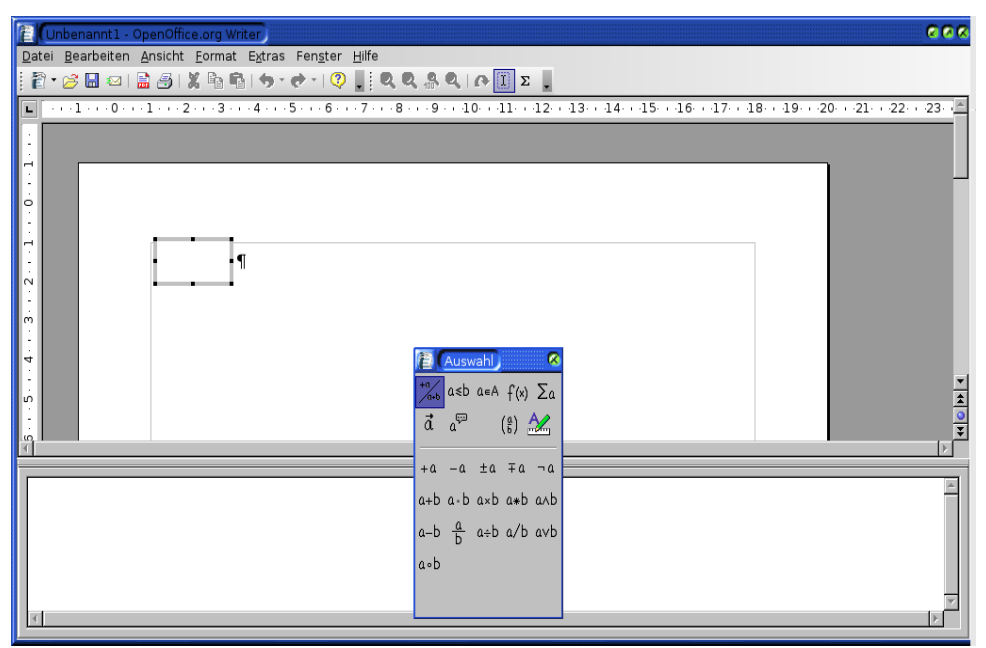

# Abbildung 1: Formeleditor, Auswahlfenster und Anzeige der Formel

Der Formeleditor benutzt eine Befehlssprache, um Formeln darzustellen. Zum Beispiel erzeugt *%beta* den griechischen Buchstaben beta ( $\beta$ ). Diese Befehlssprache wurde in Anlehnung an das Englische entwickelt, wann immer es möglich war. Bei-

spielsweise erstellt *a over b* einen Bruch:  $\frac{a}{b}$ .

## **Eingabe einer Formel**

Es gibt drei Möglichkeiten, eine Formel einzugeben:

- Wählen Sie ein Symbol aus dem Auswahlfenster.
- Nach einem Rechtsklick auf den Formeleditor können Sie ein Symbol aus dem Kontextmenü auswählen.
- Schreiben Sie den Befehl direkt in den Formeleditor.

Das Kontextmenü und das Auswahlfenster fügen den entsprechenden Befehl des Symbols ein. Dies ist ein einfacher Weg, um die OOoMath-Befehlssprache zu lernen.

AnmerkungKlicken Sie auf das Dokument, um den Formeleditor zu verlassen.Doppelkicken Sie auf das Symbol, um wieder zum Formeleditor zu gelangen.

#### **Das Auswahlfenster**

Die einfachste Möglichkeit, eine Formel einzugeben, ist das Auswahlfenster, wie in Abbildung 2 gezeigt wird.

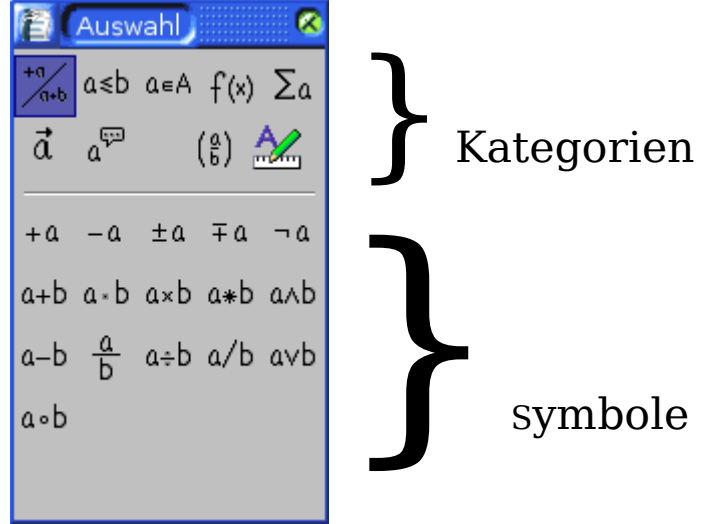

Abbildung 2: Symbole werden in Kategorien unterteilt.

Das Auswahlfenster ist in zwei Teile unterteilt.

- **Oben** werden die Symbolkategorien aufgeführt. Klicken Sie auf eine Kategorie, um die möglichen Symbole der jeweiligen Kategorie anzuzeigen.
- Unten werden die möglichen Symbole der jeweiligen Kategorie angezeigt.

TIPPSie können das Auswahlfenster mit Ansicht > Auswahl verstecken oder<br/>anzeigen.

#### **Beispiel 1:** 5×4

Für dieses Beispiel geben wir eine einfache Formel ein:  $5 \times 4$ 

- 1) Wählen Sie im Auswahlfenster den Button ganz oben links in der Kategorie-Sektion (Abbildung 3),
- 2) Klicken Sie im unteren Teil auf eines der Multiplikationssymbole, hier "x" (wie in Abbildung 3).

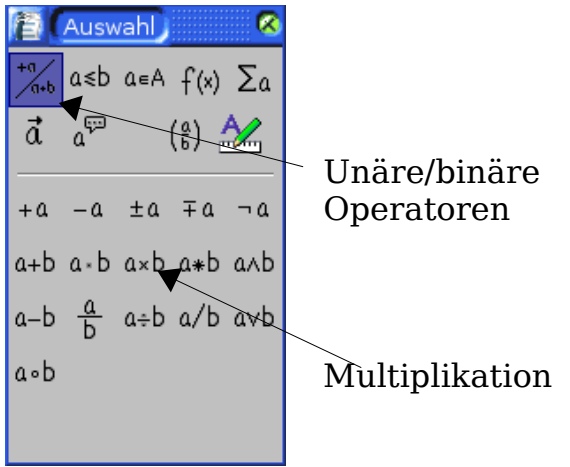

Abbildung 3: Unäre/binäre Operatoren

Wenn Sie das Multiplikationssymbol im Auswahlfenster anwählen, passieren zwei Dinge:

- Der Formeleditor zeigt den Befehl: <?> times <?>
- Im Dokument zeigt eine graue Box das Bild:  $\Box \times \Box$

| Cunbenannt1 - OpenOffice.org Writer                  |                      |                                                  | ବରବ                                |
|------------------------------------------------------|----------------------|--------------------------------------------------|------------------------------------|
| Datei Bearbeiten Ansicht Format Extras Fenster Hilfe |                      |                                                  |                                    |
| ; Ê * 2 <sup>3</sup> L ⊂ I L 29 X 49 K 19 * ¢ * Q ,  | , δ, α, ι ε .        |                                                  |                                    |
| L ···1···0···1···2···3···4···5···6···7··8·           | ··9··10··11··12··13· | · · · 14 · · · 15 · · · 16 · · · 17 · · · 18 · · | ·19· · ·20· · ·21· · ·22· · ·23· · |
|                                                      |                      |                                                  |                                    |
|                                                      |                      |                                                  |                                    |
| 0                                                    |                      |                                                  |                                    |
|                                                      |                      |                                                  |                                    |
|                                                      |                      |                                                  |                                    |
| Ň                                                    |                      |                                                  |                                    |
|                                                      |                      |                                                  |                                    |
|                                                      |                      |                                                  |                                    |
| 4                                                    |                      |                                                  |                                    |
| ம்                                                   |                      |                                                  | 2                                  |
|                                                      | 👔 (Auswahl) 🛛 🛛 🐼    |                                                  | <u>0</u>                           |
| Ĩ                                                    | -*‰ a≤b a∈A f(x) Σa  |                                                  |                                    |
| times                                                | 1 . (P) A/           |                                                  | ×                                  |
|                                                      | (6) <u>(6)</u>       |                                                  |                                    |
|                                                      | +a −a ±a ∓a ¬a       |                                                  |                                    |
|                                                      | a+b a·b a×b a★b a∧b  |                                                  |                                    |
|                                                      | a−b                  |                                                  |                                    |
| 2                                                    | - ash                |                                                  |                                    |
|                                                      |                      |                                                  |                                    |

Abbildung 4: Das Multiplikationssymbol

Die "<?>"-Symbole (Abbildung 4) sind Platzhalter, die Sie durch jeden beliebigen Text ersetzen können. Die Formel wird automatisch aktualisiert und das Ergebnis sollte ähnlich aussehen wie in Abbildung 5.

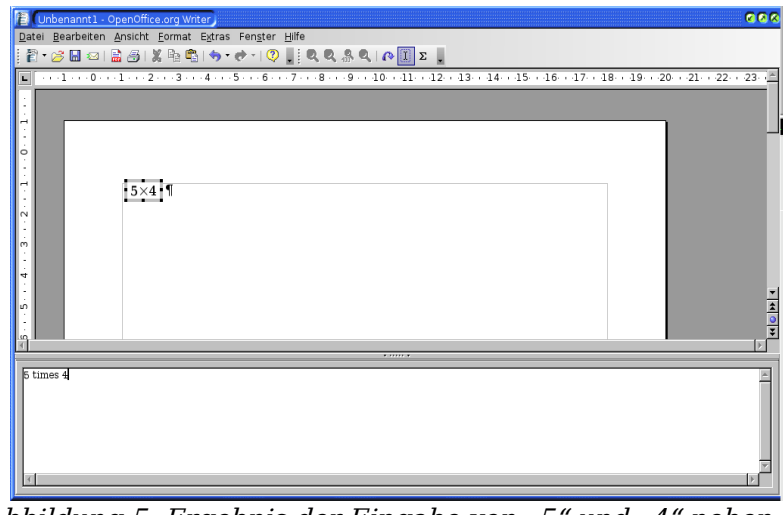

Abbildung 5: Ergebnis der Eingabe von "5" und "4" neben dem "times"-Operator

TIPPSDamit sich die Formel automatisch aktualisiert, wählen Sie Ansicht > Ansicht<br/>automatisch aktualisieren. Um eine Formel manuell zu aktualisieren,<br/>drücken Sie F9 oder wählen Ansicht > Aktualisieren.

Das deutsche Multiplikationssymbol "·" geben Sie mit dem Operator "cdot" ein.

#### Kontextmenü nach Rechtsklick

Eine weitere Möglichkeit, mathematische Symbole zu erzeugen, ist der Rechtsklick im Formeleditor. Es erscheint ein Menü, wie Sie es etwa in Abbildung 6 sehen können.

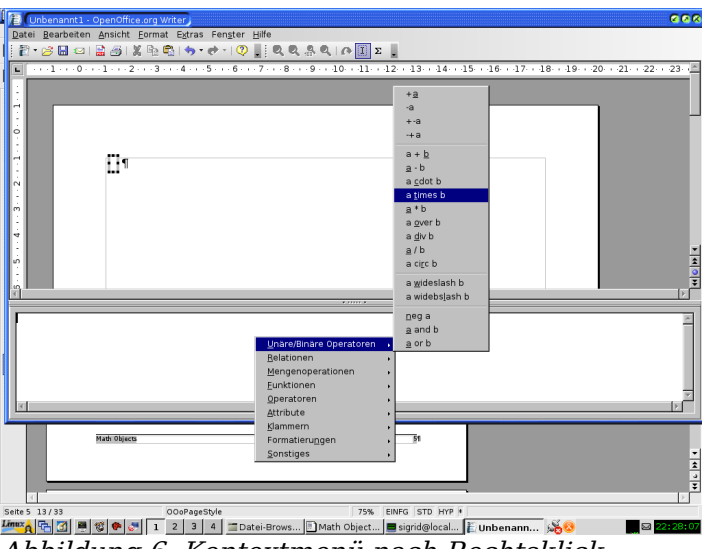

Abbildung 6: Kontextmenü nach Rechtsklick

Anmerkung Das Kontextmenü bietet nicht nur die Befehle, die im Auswahlfenster verfügbar sind, sondern auch zusätzliche Funktionen.

#### Befehle

Sie können den Befehlstext auch direkt im Formeleditor schreiben. Sie können zum

Beispiel "5 times 4" schreiben um  $5 \times 4$  zu erhalten. Wenn Sie das Befehlskürzel kennen, ist das wohl der schnellste Weg, eine Formel einzugeben.

#### TIPP Als Gedächtnisstütze: Der Befehl lehnt sich stark daran an, wie die Formel auf Englisch gelesen wird.

Nachfolgend eine kurze Liste gebräuchlicher Formeln und der zugehörigen Befehle.

| Anzeige       | Befehl      | Anzeige     | Befehl   |
|---------------|-------------|-------------|----------|
| a=b           | a = b       | $\sqrt{a}$  | sqrt {a} |
| $a^2$         | a^2         | $a_n$       | a_n      |
| $\int f(x)dx$ | int f(x) dx | $\sum a_n$  | sum a_n  |
| $a \leq b$    | a <= b      | x           | infinity |
| $a \times b$  | a times b   | $x \cdot y$ | x cdot y |

#### **Griechische Buchstaben**

Griechische Buchstaben ( $\alpha$ ,  $\beta$ ,  $\gamma$ ,  $\theta$ , etc) sind in mathematischen Formeln üblich. *Diese Buchstaben sind nicht über das Auswahlfenster oder über das Rechtsklick-Menü zu erhalten.* Glücklicherweise ist der Befehlstext für die griechischen Buchstaben sehr einfach: Schreiben Sie ein %-Zeichen, gefolgt vom englischen Namen des Buchstabens.

- Um einen *Kleinbuchstaben* zu schreiben, schreiben Sie den Namen in Kleinbuchstaben.
- Um einen *Großbuchstaben* zu schreiben, schreiben Sie den Namen in Großbuchstaben.

| Sehen Sie die nachfolgende | Tabelle für einige Beispiele: |
|----------------------------|-------------------------------|
|----------------------------|-------------------------------|

| Kleinbuchstab                | en Großbu | ichstai           | ben |
|------------------------------|-----------|-------------------|-----|
| %alpha $ ightarrow lpha$     | %ALPHA    | $\rightarrow$     | 4   |
| %beta $ ightarrow$ $eta$     | %BETA     | $\rightarrow L$   | 3   |
| %gamma $ ightarrow$ $\gamma$ | %GAMMA    | $\rightarrow$ $l$ |     |
| %psi $ ightarrow \psi$       | %PSI      | $\rightarrow$ Y   | ľ   |
| %phi $ ightarrow \phi$       | %PHI      | $\rightarrow$ $q$ | Þ   |
| %theta $ ightarrow 	heta$    | %THETA    | $\rightarrow$ (   | 9   |

Anmerkung Eine komplette Liste der griechischen Buchstaben finden Sie auf Seite 23.

Ein weiterer Weg, um griechische Buchstaben einzugeben, ist das Katalog-Fenster. Gehen Sie zu **Extras > Katalog**. Der Katalog wird in Abbildung 7 gezeigt. Unter "Symbolset" wählen Sie "Griechisch" und doppelklicken Sie auf einen griechischen Buchstaben aus der Liste.

| E Symbole                   | 8                  |
|-----------------------------|--------------------|
| Symbolset                   | <u>Ü</u> bernehmen |
| Griechisch                  | Schließe <u>n</u>  |
|                             | <u>B</u> earbeiten |
| <u>ΚΛΜΝΩΟΦΠ</u><br>ΨΡΣΤΘΥΞΖ |                    |
| αβχδεηγι Α                  |                    |
| κλμνωοφπ                    |                    |
| ALPHA                       |                    |

Abbildung 7: Katalog – zur Eingabe griechischer Buchstaben genutzt

#### **Beispiel 2:** $\pi \simeq 3.14159$

Für dieses Beispiel nehmen wir an:

- Wir wollen die obige Formel eingeben (der Wert von *pi* auf 5 Stellen gerundet).
- Wir kennen den Namen des griechischen Buchstabens ("pi"),
- aber wir kennen den Befehlstext für das  $\simeq$  Symbol nicht.

**Schritt 1**: Schreiben Sie "%" gefolgt vom Text *pi*. Das zeigt den Buchstaben  $\pi$ .

Schritt 2: Öffnen Sie das Auswahl-Fenster (Ansicht > Auswahl).

Schritt 3: Das  $\simeq$  Symbol gehört zu den Beziehungszeichen, klicken Sie deshalb auf

die Schaltfläche "Relationen" <sup>a≤b</sup>. Dieses Wort sehen Sie auch als Tooltip, wenn Sie die Maus über die Schaltfläche bewegen (Abbildung 8).

| 首(                                           | Auswahl) 🛛 😣     |
|----------------------------------------------|------------------|
| +a<br>/a+b                                   | a≤b a∈A f(x) ∑a  |
| đ                                            | دي<br>Relationen |
| a=b                                          | a≠b a≈b alb a∤b  |
| a <b< td=""><td>a&gt;b a≃b a∥b alb</td></b<> | a>b a≃b a∥b alb  |
| a≤b                                          | a≥b a∼b a≡b      |
| a≤b                                          | a≥b a∝b a→b      |
| a⇔b                                          | a⇔b a⇒b          |

Abbildung 8: Der Tooltip über der Schaltfläche "Relationen".

Schritt 4: Löschen Sie den "<?>"-Text und fügen Sie "3.14159" am Ende der Formel ein. Insgesamt lautet der Befehl dann "%pi simeq 3.14159". Das Ergebnis zeigt Abbildung 9.

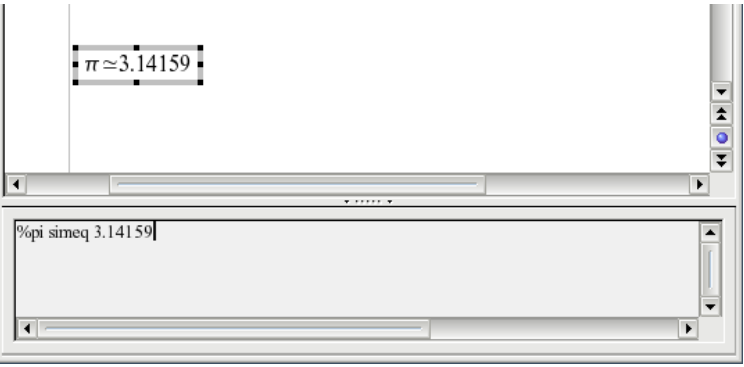

Abbildung 9: Ergebnis

# Anpassungen

#### **Der Formeleditor als schwebendes Fenster**

Wie Sie in Abbildung 1 gesehen haben, kann der Formeleditor einen großen Teil des Writer-Fensters belegen. Folgendermaßen können Sie den Formeleditor in ein schwebendes Fenster verändern:

- 1) Gehen Sie mit der Maus über den Editorrahmen, wie in Abbildung 10 gezeigt.
- 2) Halten Sie die *Control-* oder *Strg*-Taste gedrückt und führen Sie einen Doppelklick aus.

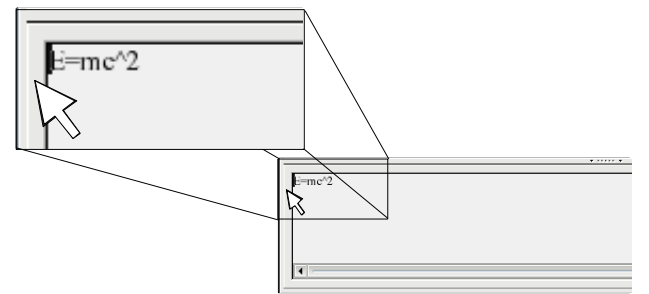

Abbildung 10: Halten Sie die Strg-Taste gedrückt und führen Sie einen Doppelklick auf den Rahmen aus, um den Formeleditor in ein schwebendes Fenster zu ändern.

Abbildung 11 zeigt das Ergebnis. Sie können den Vorgang wieder rückgängig machen, indem Sie die gleichen Schritte nochmals anwenden.

| Kommandos  |          |
|------------|----------|
| $E = mc^2$ |          |
|            |          |
|            |          |
|            |          |
|            | <b>T</b> |
| 4          | Ľ        |

Abbildung 11: Formeleditor als schwebendes Fenster

#### Wie kann ich eine Formel größer machen?

Das ist eine der häufigsten Fragen, die zu OOoMath gestellt werden. Die Antwort ist – wenn auch nicht offensichtlich – einfach:

1) Starten Sie den Formeleditor und gehen Sie in der Menüleiste zu **Format >** Schriftgrößen.

| 🔁 Unbenannt 1 - OpenOffice.org Writer                                                            | 88 <b>8</b> |
|--------------------------------------------------------------------------------------------------|-------------|
| Datei Bearbeiten Ansicht <mark>Format</mark> Egtras Fengter Hilfe<br>2017 😥 🔜 🔁   🚡 Schriftarten |             |
| Schriftgrößen                                                                                    | <u></u>     |
| Abstände                                                                                         |             |
| Ausrichtung                                                                                      |             |
| 1 <u>T</u> extmodus                                                                              |             |
|                                                                                                  |             |
|                                                                                                  |             |
| $E=mc^{*}$                                                                                       | _           |
|                                                                                                  |             |
| Ń                                                                                                |             |
| -                                                                                                |             |
|                                                                                                  |             |
| <u>य</u>                                                                                         |             |
| -<br>o                                                                                           |             |
|                                                                                                  |             |
| <u>ن</u>                                                                                         |             |
|                                                                                                  |             |
|                                                                                                  | 2           |
|                                                                                                  | 0           |
| 1                                                                                                | <br>₹       |
| F = mcA2                                                                                         |             |
|                                                                                                  | -           |
|                                                                                                  |             |
|                                                                                                  |             |
|                                                                                                  | _           |
|                                                                                                  | ×           |
| 🌆 🚓 🕼 🖷 🎯 🗣 🗶 🚺 2 3 4 🔳 sigrid@localhost: / 🗄 Math Objects - Op 🚡 Unbenannt 1 🐝 🥸                | 22:36:31    |
| Abbildung 12, Ändern den Cebriftanöße für ei                                                     |             |

Abbildung 12: Ändern der Schriftgröße für eine Formel

2) Wählen Sie unter *Basisgröße* eine größere Schrift aus, wie in Abbildung 13 gezeigt.

| 📳 🕻 Schriftgröße   | nj   |   | 8                |
|--------------------|------|---|------------------|
| <u>B</u> asisgröße | 12pt | ÷ | ОК               |
| relative Größen    |      |   | Abbrechen        |
| <u>T</u> ext       | 100% | ÷ |                  |
| Indizes            | 60%  | ÷ | <u>S</u> tandard |
| <u>F</u> unktionen | 100% | • |                  |
| <u>O</u> peratoren | 100% | ÷ |                  |
| <u>G</u> renzen    | 60%  | • |                  |
|                    |      |   |                  |

Abbildung 13: Ändern Sie die "Basisgröße" um die Größe der Formel zu ändern.

Das Ergebnis dieser Änderung zeigt Abbildung 14.

| Before: | $\pi \simeq 3.14159$ |
|---------|----------------------|
| After:  | $\pi \simeq 3.14159$ |

Abbildung 14: Ergebnis der Änderung der Basisgröße.

# Formeldarstellung

Komplizierte Gleichungen und Formeln sind auch mit OOoMath nicht einfach zu erstellen. Deswegen gibt Ihnen der folgende Abschnitt einige Tipps dazu.

#### **Klammern sind Ihre Freunde**

OOoMath weiß nichts über die Ordnung von Operationen. Benutzen Sie Klammern, um die Rechenoperationen genau anzugeben. Schauen Sie sich etwa folgendes Beispiel an:

| Befehle        | Ergebnis        |
|----------------|-----------------|
| 2 over x + 1   | $\frac{2}{x}+1$ |
| 2 over {x + 1} | $\frac{2}{x+1}$ |

#### Gleichungen über mehr als eine Zeile

Sie möchten eine Gleichung eingeben, die mehr als eine Zeile benötigt. Zum Bei-

spiel:  $\begin{array}{c} x=3\\ y=1 \end{array}$ 

Sehrwahrscheinlich werden Sie zunächst die *Eingabe*taste drücken. Wie auch immer, wenn Sie die *Eingabe*taste drücken, verschiebt sich zwar der Befehlstext in eine neue Zeile, die daraus resultierende Gleichung zeigt diese Veränderung jedoch nicht an. Sie müssen das "neue Zeile"-Kommando explizit angeben. Sehen Sie sich die folgende Tabelle an.

| Befehle       | Ergebnis |
|---------------|----------|
| x = 3         | x=3 y=1  |
| y = 1         |          |
| x = 3 newline | x=3      |
| y = 1         | y=1      |

# **Bekannte Problembereiche**

# Wie füge ich meiner Summe/meinem Integral Grenzen hinzu?

Das Summen- und Integral-Kommando kann (optional) noch die Parameter "von" und "bis" aufnehmen. Diese werden für das obere und unter Limit genutzt; die Parameter können einzeln oder gemeinsam eingesetzt werden.

| Befehle                 | Ergebnis                     |
|-------------------------|------------------------------|
| sum from k = 1 to n a_k | $\sum_{k=1}^{n} a_k$         |
| int from 0 to x f(t) dt | $\int_{0}^{x} f(t) dt$       |
| int from Re f           | $\int\limits_{\Re} f$        |
| sum to infinity 2^{-n}  | $\sum_{n=1}^{\infty} 2^{-n}$ |

Anmerkung Für mehr Details über Integrale und Summen schauen Sie sich die Tabelle auf Seite 17 an.

#### Klammern bei Matrizen sehen schrecklich aus!

Damit Sie einen Hintergrund bekommen, starten wir mit einem Überblick des Matrix-Kommandos:

| Befehl                    | Ergebnis   |
|---------------------------|------------|
| matrix { a # b ## c # d } | a b<br>c d |

Anmerkung Zeilen werden durch *zwei* # getrennt, die Einträge in jeder Zeile werden durch *ein* # voneinander getrennt.

Das erste Problem, das Leute bei Matrizen haben, ist, dass sich die Klammern nicht automatisch an die Größe der Matrix anpassen:

| Befehl                        | Ergebnis                                       |
|-------------------------------|------------------------------------------------|
| ( matrix { a # b ## c # d } ) | $\begin{pmatrix} a & b \\ c & d \end{pmatrix}$ |

OOoMath stellt skalierbare Klammern zur Verfügung, d.h. die Klammern werden größer, wenn ihr Inhalt es erfordert. Benutzen sie die Kommandos *left* (und *right*), um skalierbare Klammern zu erhalten.

| Befehl                                            | Ergebnis                                       |
|---------------------------------------------------|------------------------------------------------|
| <pre>left( matrix { a # b ## c # d } right)</pre> | $\begin{pmatrix} a & b \\ c & d \end{pmatrix}$ |

TIPP

Benutzen Sie left[ und right] um eckige Klammern zu erhalten.

#### Wie schreibe ich eine Ableitung?

Um eine Ableitung zu schreiben, benötigen Sie folgenden Trick: Sagen Sie OOo, *dass sie ein Bruch sei*.

Mit anderen Worten, Sie müssen das "over"-Kommando benutzen. Kombinieren Sie das mit dem Buchstaben "d" (für eine vollständige Ableitung) oder dem "partial"-Kommando (für eine Teil-Ableitung), um den Effekt der Ableitung zu erhalten.

| Befehle                                     | Ergebnis                            |
|---------------------------------------------|-------------------------------------|
| {df} over {dx}                              | $\frac{df}{dx}$                     |
| <pre>{partial f} over {partial y}</pre>     | $\frac{\partial f}{\partial y}$     |
| <pre>{partial^2 f} over {partial t^2}</pre> | $\frac{\partial^2 f}{\partial t^2}$ |

Anmerkung

Sie müssen geschweifte Klammern benutzen, um die Ableitung zu erhalten.

#### **Gleichungen nummerieren**

Die Nummerierung von Gleichungen ist eines der am besten versteckten Merkmale von OOoMath. Die Schritte sind einfach, aber oft unbekannt:

- 1) Beginnen Sie eine neue Zeile.
- 2) Schreiben Sie "fn" und drücken Sie dann F3.

Das "fn" wird durch eine nummerierte Formel ersetzt:

$$E = mc^2 \tag{2}$$

Jetzt können Sie mit einem Doppelklick die Formel bearbeiten. Als Beispiel ist hier die Riemann Zeta-Funktion aufgeführt:

$$\zeta(z) = \sum_{n=1}^{\infty} \frac{1}{n^z}$$
(3)

Sie können jetzt mit folgenden Schritten einen Verweis auf die Gleichung einfügen ("wie in Gleichung (2) gezeigt"):

- 1) Gehen Sie auf **Einfügen > Querverweis**.
- 2) Klicken Sie auf den Referenzen-Reiter (Abbildung 15).
- 3) Wählen Sie unter Feldtyp "Text".
- 4) Wählen Sie unter Auswahl die entsprechende Nummer der Gleichung.
- 5) Wählen Sie unter *Format* "Referenztext".
- 6) Klicken Sie auf **Einfügen**.

Fertig! Wenn Sie später Gleichungen vor der jetzt referenzierten Gleichung einfügen, werden diese automatisch nummeriert und die Querverweise werden aktualisiert.

| 🔁 (Feldbefehle)                                        |                             |                 |                                                | 8                                         |
|--------------------------------------------------------|-----------------------------|-----------------|------------------------------------------------|-------------------------------------------|
| Dokument Referenzen                                    | Funktionen                  | Dokumentinfo    | Variablen                                      | Datenbank                                 |
| <u>F</u> eldtyp                                        | <u>A</u> uswahl             |                 | F <u>o</u> rmat                                |                                           |
| Referenz setzen<br>Referenz einfügen<br>Text<br>Figure | (1<br><mark>(2</mark><br>(3 |                 | Seite<br>Kapitel<br>Referenztex<br>Oberhalb/Ur | t<br>nterhalb                             |
| Textmarken<br>Fußnoten                                 |                             |                 | Wie Seitenv                                    | orlage                                    |
|                                                        |                             |                 | Wählen Sie o<br>für das Refe                   | das Format, das Sie<br>renzfeld wünschen. |
|                                                        |                             |                 |                                                |                                           |
|                                                        |                             |                 | Na <u>m</u> e                                  |                                           |
|                                                        |                             |                 | (2                                             |                                           |
|                                                        |                             |                 | <u>W</u> ert                                   |                                           |
|                                                        |                             | <u>E</u> infüge | en <u>S</u> chließ                             | Sen <u>H</u> ilfe                         |

Abbildung 15: Einfügen eines Querverweises zu einer Gleichungsnummer.

TIPPUm die Gleichungsnummern ohne Klammern einzufügen, wählen Sie unter<br/>"Format" Nummerierung anstelle von Referenztext.

# Hilfreiche Zusätze

Es gibt ein sehr gutes Add-On, das Sie auf jeden Fall installieren sollten, wenn Sie viele mathematische Formeln schreiben (müssen). Das Add-On (DMaths) finden Sie in der deutschen Version auf folgender Seite: <u>http://friege.de/dmaths/index.htm.</u>

Mit DMaths können Sie recht schnell und komfortabel einfache und auch komplizierte Formeln erstellen, Funktionsgraphen und Linienpapiere zeichnen, geometrische Zeichnungen und verschiedene Diagramme erzeugen oder auch das Erscheinungsbild aller Formeln in Ihrem Dokument anpassen. Auch können Sie Funktionen zeichnen und in Ihr Dokument einfügen. Auf der angegebenen Webseite finden Sie Hinweise zur Installation sowie einige Bildschirmfotos.

# Math-Befehlsverzeichnis

#### **Unäre/binäre Operatoren**

| Operation               | Kommando  | Anzeige             |
|-------------------------|-----------|---------------------|
| + Zeichen               | +1        | +1                  |
| – Zeichen               | -1        | -1                  |
| +/– Zeichen             | +-1       | ±1                  |
| –/+ Zeichen             | -+1       | ∓1                  |
| Logisches Nicht         | neg a     | $\neg a$            |
| Addition +              | a + b     | a+b                 |
| Multiplikationspunkt    | a cdot b  | $a \cdot b$         |
| Multiplikation (X)      | a times b | $a \times b$        |
| Multiplikation (*)      | a * b     | a*b                 |
| Logisches und           | a and b   | $a \wedge b$        |
| Subtraktion –           | a – b     | <i>a</i> - <i>b</i> |
| Division (Bruch)        | a over b  | $\frac{a}{b}$       |
| Division (Operand)      | a div b   | $a \div b$          |
| Division (Schrägstrich) | a / b     | alb                 |
| Logisches Oder          | a or b    | $a \lor b$          |
| Verkettung              | a circ b  | $a \circ b$         |

#### Beziehungsoperatoren

| Operation                            | Kommando     | Anzeige               |
|--------------------------------------|--------------|-----------------------|
| Ist gleich                           | a = b        | a = b                 |
| Ist nicht gleich                     | a <> b       | $a \neq 2$            |
| Ungefähr                             | a approx 2   | $a \approx 2$         |
| Teilt                                | a divides b  | a b                   |
| Teilt nicht                          | a ndivides b | $a \nmid b$           |
| Kleiner als                          | a < 2        | a < 2                 |
| Größer als                           | a > 2        | <i>a</i> >2           |
| Ist ähnlich oder gleich              | a simeq b    | $a \simeq b$          |
| Parallel                             | a parallel b | $a \  b$              |
| Ist senkrecht zu                     | a ortho b    | $a \perp b$           |
| Kleiner oder gleich                  | a leslant b  | $a \leq b$            |
| Größer oder gleich                   | a geslant b  | $a \ge b$             |
| Ist ähnlich zu                       | a sim b      | $a \sim b$            |
| Ist kongruent zu                     | a equiv b    | $a \equiv b$          |
| Kleiner oder gleich                  | a <= b       | $a \leq b$            |
| Größer oder gleich                   | a >= b       | $a \ge b$             |
| Proportional                         | a prop b     | $a \propto b$         |
| Strebt gegen                         | a toward b   | $a \rightarrow b$     |
| Doppelpfeil nach links               | a dlarrow b  | $a \leftarrow b$      |
| Doppelpfeil nach links<br>und rechts | a dlrarrow b | $a \Leftrightarrow b$ |
| Doppelpfeil nach rechts              | a drarrow b  | $a \Rightarrow b$     |

#### Mengenoperationen

| Operation                       | Kommando         | Anzeige             |
|---------------------------------|------------------|---------------------|
| Ist Element                     | a in B           | $a \in B$           |
| Ist nicht Element               | a notin B        | a∉B                 |
| Enthält                         | A owns b         | $A \ni b$           |
| Leere Menge                     | emptyset         | Ø                   |
| Schnittmenge                    | A intersection B | $A \cap B$          |
| Vereinigungsmenge               | A union B        | $A \cup B$          |
| Differenz                       | A setminus B     | $A \backslash B$    |
| Quotient                        | A slash B        | A/B                 |
| Aleph                           | aleph            | 8                   |
| Teilmenge                       | A subset B       | $A \subset B$       |
| Teilmenge oder gleich           | A subseteq B     | $A \subseteq B$     |
| Obermenge                       | A supset B       | $A \supset B$       |
| Obermenge oder gleich           | A supseteq B     | $A \supseteq B$     |
| Nicht Teilmenge                 | A nsubset B      | $A \not\subset B$   |
| Nicht Teilmenge oder<br>gleich  | A nsubseteq B    | $A \not\subseteq B$ |
| Nicht Obermenge                 | A nsupset B      | $A \not\supset B$   |
| Nicht Obermenge oder<br>gleich  | A nsupseteq B    | $A \not\supseteq B$ |
| Menge der natürlichen<br>Zahlen | setN             | N                   |
| Menge der ganzen Zah-<br>len    | setZ             | Z                   |
| Menge der rationalen<br>Zahlen  | setQ             | Q                   |
| Menge der reellen Zah-<br>len   | setR             | R                   |
| Menge der komplexen<br>Zahlen   | setC             | C                   |

#### Funktionen

| Operation                    | Kommando    | Anzeige                    |
|------------------------------|-------------|----------------------------|
| Exponent                     | func e^{a}  | e <sup>a</sup>             |
| Natürlicher Logarith-<br>mus | ln(a)       | $\ln\left(a ight)$         |
| Exponential Funktion         | exp(a)      | $\exp(a)$                  |
| Logarithmus                  | log(a)      | $\log(a)$                  |
| Potenzieren                  | a^{b}       | $a^b$                      |
| Sinus                        | sin(a)      | $\sin(a)$                  |
| Cosinus                      | cos(a)      | $\cos(a)$                  |
| Tangens                      | tan(a)      | $\tan(a)$                  |
| Kotangens                    | cot(a)      | $\cot(a)$                  |
| Quadratwurzel                | sqrt{a}     | $\sqrt{a}$                 |
| Arcussinus                   | arcsin(a)   | $\arcsin(a)$               |
| Arcuscosinus                 | arccos(a)   | $\arccos(a)$               |
| Arcustangens                 | arctan(a)   | $\arctan(a)$               |
| Arcuscotangens               | arccot(a)   | $\operatorname{arccot}(a)$ |
| n-te Wurzel aus              | nroot{a}{b} | $\sqrt[a]{b}$              |
| Hyperbelsinus                | sinh(a)     | $\sinh(a)$                 |
| Hyperbelcosinus              | cosh(a)     | $\cosh(a)$                 |
| Hyperbeltangens              | tanh(a)     | tanh(a)                    |
| Hyperbelcotangens            | coth(a)     | $\operatorname{coth}(a)$   |
| Absolutwert                  | abs{a}      | a                          |
| Hyperbelarcussinus           | arsinh(a)   | $\operatorname{arsinh}(a)$ |
| Hyperbelarcuscosinus         | arccosh(a)  | $\operatorname{arcosh}(a)$ |
| Hyperbelarcustangens         | arctanh(a)  | $\operatorname{artanh}(a)$ |
| Hyperbelarcusco-<br>tangens  | arccoth(a)  | $\operatorname{arcoth}(a)$ |
| Fakultät                     | fact(a)     | <i>a</i> !                 |

#### Operatoren

Alle Operatoren können mit der "Grenzfunktion" benutzt werden ("from" und "to").

| Operation                                                 | Kommando                          | Anzeige              |
|-----------------------------------------------------------|-----------------------------------|----------------------|
| Limes                                                     | lim(a)                            | lim a                |
| Summe                                                     | sum(a)                            | $\sum a$             |
| Produkt                                                   | prod(a)                           | $\prod a$            |
| Coprodukt                                                 | coprod(a)                         | $\coprod a$          |
| Untere und obere Gren-<br>ze mit dem Integral<br>anzeigen | int from $\{r_0\}$ to $\{r_t\}$ a | $\int_{r_0}^{r_i} a$ |
| Integral                                                  | int{a}                            | $\int a$             |
| Doppeltes Integral                                        | iint{a}                           | ∭ a                  |
| Dreifaches Integral                                       | iiint{a}                          | ∭ a                  |
| Untere Grenze mit<br>Summenzeichen<br>anzeigen            | sum from{3}b                      | $\sum_{3} b$         |
| Kurvenintegral                                            | lint a                            | ∮ <i>a</i>           |
| Doppeltes Kurven-<br>integral                             | llint a                           | ∯ <i>a</i>           |
| Dreifaches Kurven-<br>integral                            | lllint a                          | ∰ <i>a</i>           |
| Obere Grenze mit Pro-<br>duktsymbol anzeigen              | prod to{3} r                      | $\prod_{i=1}^{3} r$  |

#### Attribute

| Operation                                                                                         | Kommando       | Anzeige         |  |  |
|---------------------------------------------------------------------------------------------------|----------------|-----------------|--|--|
| Akzent nach rechts (accent<br>aigu)                                                               | acute a        | á               |  |  |
| Akzent nach links (accent<br>grave)                                                               | grave a        | à               |  |  |
| Umgekehrtes Dach                                                                                  | check a        | ă               |  |  |
| Breve                                                                                             | breve a        | ă               |  |  |
| Kreis                                                                                             | circle a       | å               |  |  |
| Vektorpfeil                                                                                       | vec a          | ā               |  |  |
| Tilde                                                                                             | tilde a        | ã               |  |  |
| Dach                                                                                              | hat a          | â               |  |  |
| Überstrich                                                                                        | bar a          | ā               |  |  |
| Punkt                                                                                             | dot a          | à               |  |  |
| Großer Vektorpfeil                                                                                | widevec abc    | abc             |  |  |
| Große Tilde                                                                                       | widetilde abc  | abc             |  |  |
| Großes Dach                                                                                       | widehat abc    | $a\widehat{bc}$ |  |  |
| Doppelter Punkt                                                                                   | ddot a         | ä               |  |  |
| Linie über                                                                                        | overline abc   | abc             |  |  |
| Linie unter                                                                                       | underline abc  | <u>abc</u>      |  |  |
| Linie durch                                                                                       | overstrike abc | acb             |  |  |
| Dreifacher Punkt                                                                                  | dddot a        | ä               |  |  |
| Transparent (wird benutzt,<br>um einen Platzhalter in<br>einer vorgegebenen Größe<br>zu erhalten) | phantom a      |                 |  |  |
| Fettschrift                                                                                       | bold a         | а               |  |  |
| Kursivschrift <sup>1</sup>                                                                        | ital "a"       | а               |  |  |
| Schriftgröße ändern                                                                               | size 16 qv     | qv              |  |  |
| Folgenden Text in einer serifenlosen Schrift <sup>2</sup>                                         | font sans qv   | qv              |  |  |
| Folgenden Text in einer<br>Serifenschrift                                                         | font serif qv  | qv              |  |  |

<sup>1</sup>Text ohne Anführungszeichen, der auch kein Kommando ist, ist per Standardeinstellung als Variable definiert. Variablen werden kursiv dargestellt.

<sup>2</sup> Es gibt drei übliche Schriftarten: Sans Serif (ohne Serifen), Serifs (mit Serifen), und fest (nicht proportional). Um die aktuelle Schriftart für die Variablen und die "normalen" Formeln, Nummern und Funktionen festzulegen, benutzen Sie den Menüeintrag **Format > Schriftarten.** 

| Operation                                                                                                | Kommando           | Anzeige |
|----------------------------------------------------------------------------------------------------|--------------------|---------|
| Folgenden Text in einer<br>Schrift mit fester Breite                                                     | font fixed qv      | qv      |
| Farbe des nachfolgenden<br>Textes Cyan <sup>3</sup>                                                      | color cyan qv      | qv      |
| Farbe des nachfolgenden<br>Textes Gelb                                                                   | color yellow qv    | qv      |
| Farbe des nachfolgenden<br>Textes Weiß                                                                   | color white qv     | qv      |
| Farbe des nachfolgenden<br>Textes Grün                                                                   | color green qv     | qv      |
| Farbe des nachfolgenden<br>Textes Blau                                                                   | color blue qv      | qv      |
| Farbe des nachfolgenden<br>Textes Rot                                                                    | color red qv       | qv      |
| Farbe des nachfolgenden<br>Textes Grün und an-<br>schließend zur Standard-<br>farbe Schwarz zurückkehren | color green X qv   | X qv    |
| Klammern setzen, um bei<br>mehr als einem Element die<br>Farbe zu ändern                                 | color green {X qv} | Xqv     |

<sup>3</sup> Zur Benutzung von Farben: Die Farbfestlegung gilt nur für den Text, der unmittelbar nach dem Kommando folgt. Nach dem nächsten Leerschritt ist die Farbfestlegung wieder aufgehoben. Wenn die Farbfestlegung für mehrere Buchstaben/Zeichen gelten soll, dann schreiben Sie den farbig vorgesehenen Text in geschweifte Klammern.

#### Verschiedenes

| Operation                     | Kommando   | Anzeige       |
|-------------------------------|------------|---------------|
| Unendlich                     | infinity   | $\infty$      |
| Partial                       | partial    | $\partial$    |
| Nabla                         | nabla      | $\nabla$      |
| Existiert                     | exists     | Э             |
| Für alle                      | forall     | $\forall$     |
| H quer                        | hbar a     | ћа            |
| Lambda quer                   | lambdabar  | λ             |
| Realteil                      | re         | R             |
| Imaginärteil                  | im         | I             |
| Weierstress p                 | wp         | f)            |
| Pfeil nach links              | leftarrow  | $\leftarrow$  |
| Pfeil nach rechts             | rightarrow | $\rightarrow$ |
| Pfeil nach oben               | uparrow    | ↑             |
| Pfeil nach unten              | downarrow  | $\downarrow$  |
| Punkte unten                  | dotslow    |               |
| Punkte mittig                 | dotsaxis   |               |
| Punkte vertikal               | dotsvert   | :             |
| Punkte schräg nach<br>oben    | dotsup     |               |
| Punkte schräg nach un-<br>ten | dotsdown   |               |

#### Klammern

| Operation                                                                                                    | Kommando                                | Anzeige                                     |  |  |
|----------------------------------------------------------------------------------------------------|-----------------------------------------|---------------------------------------------|--|--|
| Runde Klammern                                                                                                    | (a)                                     | (a)                                         |  |  |
| Eckige Klammern                                                                                                    | [b]                                     | [ <i>b</i> ]                                |  |  |
| Doppelte eckige<br>Klammern                                                                                                    | ldbracket c rdbracket                   | [[c]]                                       |  |  |
| Einfache Linien                                                                                                    | lline a rline                           | a                                           |  |  |
| Doppelte Linien                                                                                                    | ldline a rdline                         | a                                           |  |  |
| Geschweifte Klammern                                                                                                    | lbrace w rbrace                         | $\{w\}$                                     |  |  |
| Spitze Klammern                                                                                                    | langle d rangle                         | $\langle d \rangle$                         |  |  |
| Operatorklammern                                                                                                    | langle a mline b rangle                 | $\langle a b angle$                         |  |  |
| Gruppierungsklammern<br>(zur Programmkon-<br>trolle benutzt, nicht<br>angezeigt)                                                         | {a}                                     | а                                           |  |  |
| Skalierbare runde<br>Klammern (fügen Sie<br>das Wort "left" vor<br>einer linken Klammer<br>und "right" vor einer<br>rechten Klammer ein) | left ( stack{a # b # z} right )         | $\begin{pmatrix} a \\ b \\ z \end{pmatrix}$ |  |  |
| Skalierbare eckige<br>Klammern<br>(wie zuvor beschrieben)                                                                                | <pre>left [ stack{ x # y} right ]</pre> | $\begin{bmatrix} x \\ y \end{bmatrix}$      |  |  |
| Skalierbare doppelte<br>eckige Klammern                                                                                                  | left ldbracket c right rd-<br>bracket   | [ <i>c</i> ]                                |  |  |
| Skalierbare Linien                                                                                                    | left lline a right rline                | a                                           |  |  |
| Skalierbare doppelte<br>Linien                                                                                                    | left ldline d right rdline              | $\ d\ $                                     |  |  |
| Skalierbare geschweif-<br>te Klammern                                                                                                    | left lbrace e right rbrace              | [ <b>e</b> ]                                |  |  |
| Skalierbare spitze<br>Klammern                                                                                                    | left langle f right rangle              | $\langle f  angle$                          |  |  |
| Skalierbare Operator-<br>klammern                                                                                                    | left langle g mline h right<br>rangle   | $\langle oldsymbol{g} oldsymbol{h}  angle$  |  |  |
| Skalierbare geschweif-<br>te Klammer oberhalb                                                                                            | overbrace a                             | Die Klammer ist oben                        |  |  |
| Skalierbare geschweif-<br>te Klammer unterhalb                                                                                           | underbrace {f}                          | $Die Klammer ist unten_{f}$                 |  |  |

#### Formate

| Operation                                           | Kommando                                      | Anzeige            |
|-----------------------------------------------------|-----------------------------------------------|--------------------|
| Links hochgestellt                                  | a lsup{b}                                     | <sup>b</sup> a     |
| Zentriert hochgestellt                              | a csup{b}                                     | b<br>A             |
| Rechts hochgestellt                                 | a^{b}                                         | $a^b$              |
| Links tiefgestellt                                  | a lsub{b}                                     | <sub>b</sub> a     |
| Zentriert tiefgestellt                              | a csub{b}                                     | а<br><sub>b</sub>  |
| Rechts tiefgestellt                                 | a_{b}                                         | $a_{b}$            |
| Text linksbündig (Text ist standardmäßig zentriert) | <pre>stack { Hello world # alignl (a) }</pre> | Hello world<br>(a) |
| Text zentrieren                                     | stack{Hello world #<br>alignc(a)}             | Hello world<br>(a) |
| Text rechtsbündig                                   | stack { Hello world #<br>alignr(a)}           | Hello world<br>(a) |
| Vertikale Anordnung von<br>2 Elementen              | binom{a}{b}                                   | a<br>b             |
| Vertikale Anordnung von<br>mehr als 2 Elementen     | stack{a # b # z}                              | a<br>b<br>z        |
| Matrix-Anordnung                                    | matrix{a <b>#</b> b <b>##</b> c <b>#</b> d}   | a b<br>c d         |
| Übliche mathematische<br>Anordnung                  | matrix{a # "="b ## {} #<br>"="c}              | a = b<br>= c       |
| Neue Zeile                                          | asldkfjo newline sadkfj                       | asldkfjo<br>sadkfj |
| Kleiner Zwischenraum<br>(Apostroph)                 | stuff `stuff                                  | stuff stuff        |
| Großer Zwischenraum<br>(Tilde)                      | stuff~stuff                                   | stuff stuff        |

### **Griechische Buchstaben**

| %ALPHA        | A | %BETA            | В | %CHI    | X        | %DELTA        | Δ | %EPSILON | Ε         |
|---------------|---|------------------|---|---------|----------|---------------|---|----------|-----------|
| %ETA          | H | %GAMMA           | Г | %IOTA   | Ι        | %KAPPA        | K | %LAMBDA  | $\Lambda$ |
| %MU           | М | %NU              | Ν | %OMEGA  | Ω        | %OMI-<br>CRON | 0 | %PHI     | $\Phi$    |
| %PI           | П | %PSI             | Ψ | %RHO    | Р        | %SIGMA        | Σ | %THETA   | Θ         |
| %UPSI-<br>LON | Ŷ | %XI              | Ξ | %ZETA   | Ζ        |               |   |          |           |
| %alpha        | α | %beta            | β | %chi    | x        | %delta        | δ | %epsilon | ε         |
| %eta          | η | %gamma           | У | %iota   | ι        | %kappa        | к | %lambda  | λ         |
| %my           | μ | %ny              | ν | %omega  | ω        | %omicron      | 0 | %phi     | $\phi$    |
| %pi           | π | %rho             | ρ | %sigma  | $\sigma$ | %tau          | τ | %theta   | θ         |
| %upsilon      | υ | %varepsi-<br>lon | ε | %varphi | φ        | %varpi        | ϖ | %varrho  | ρ         |
| %varsigma     | ς | %vartheta        | 9 | %xi     | ξ        | %zeta         | ζ |          |           |

#### **Spezielle Zeichen**

| %and $\land$       | %angle ∢                  | %element ∈             | %identical $\equiv$   |
|--------------------|---------------------------|------------------------|-----------------------|
| %infinite $\infty$ | %noelement ∉              | %notequal ≠            | %or ∨                 |
| %perthousand<br>‰  | %strictlygreaterthan<br>≫ | %strictlylessthan<br>≪ | %tendto $\rightarrow$ |